### คู่มือการใช้งาน ระบบลาออนไลน์

### ขั้นตอนที่ 1 เปิดหน้าใช้งาน Internet

้เริ่มจากเปิดหน้า Internet Browser เพื่อเข้าใข้งานเว็บไซต์ หลังจากนั้นพิมพ์ URL <u>http://rmutp.ac.th</u>

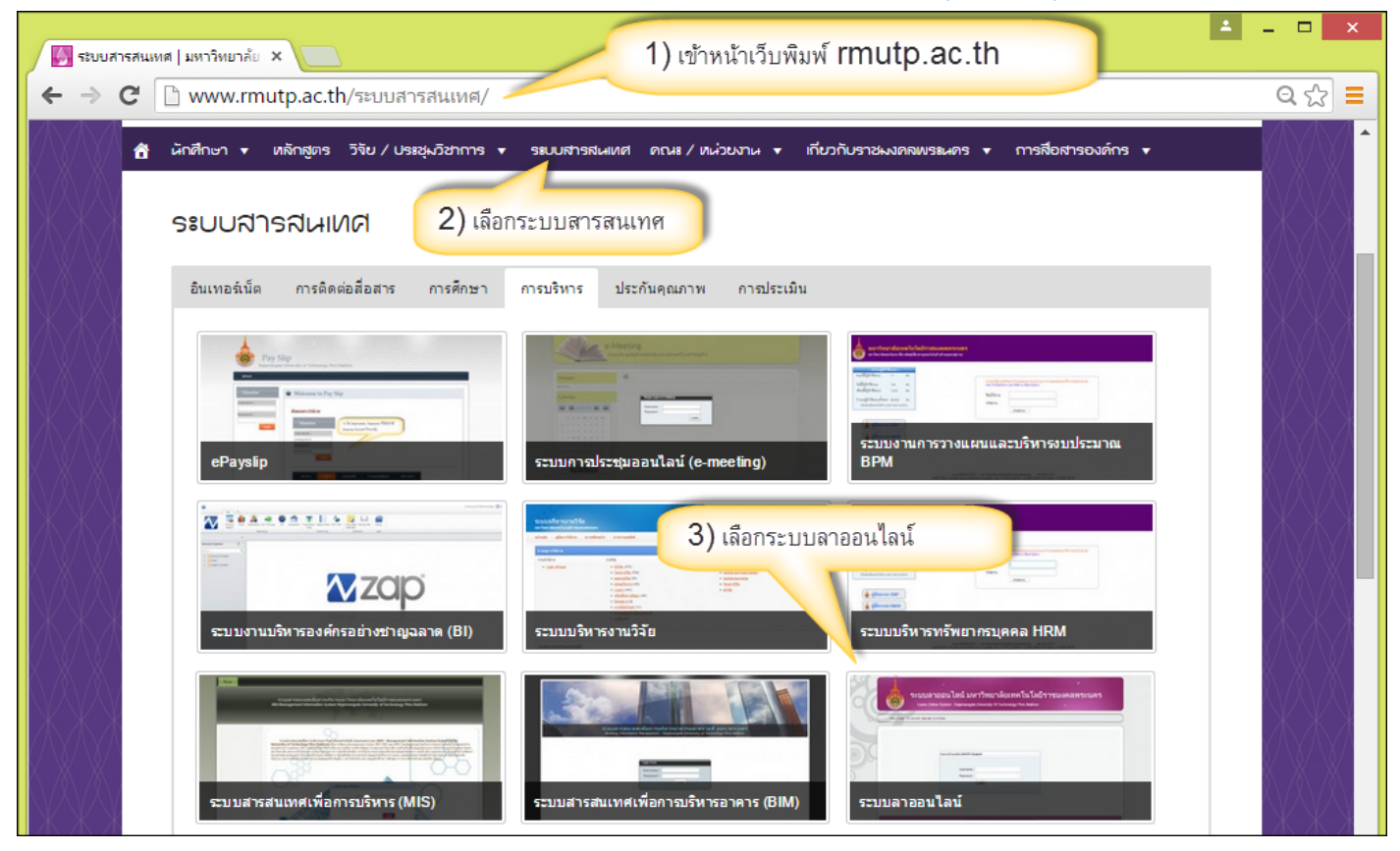

### ขั้นตอนที่ 2 Login เข้าใช้งานระบบ

| C 203.158.144.140/leaveonli ×                                                                                                    | 🛓 = 🗆 🗙 |
|----------------------------------------------------------------------------------------------------|---------|
| ← → C 203.158.144.140/leaveonline/default.aspx                                                                                   | Q T 🏠 🚍 |
| ระบบลาออนไลน์ มหาวิทยาลัยเทคโนโลยีราชมงคลพระน<br>Leave Online System : Rajamangala University Of Technology Phra Nakhon          | คร      |
| WELCOME TO LEAVE ONLINE SYSTEM :                                                                                                 |         |
| 4) Login ด้วย User ที่เข้าใช้งาน Internet ภายใน มทร.พระนคร<br>รณายังระบบด้วย RMUTP<br>Usemame : sompoch.k<br>Password :<br>Login |         |

### ขั้นตอนที่ 3 ตั้งค่าผู้ใช้งาน

้ในขั้นตอนนี้จะทำแค่ครั้งเดียว ยกเว้นมีการเปลี่ยนลายเซ็นหรือมีเปลี่ยน คนอนุมัติ

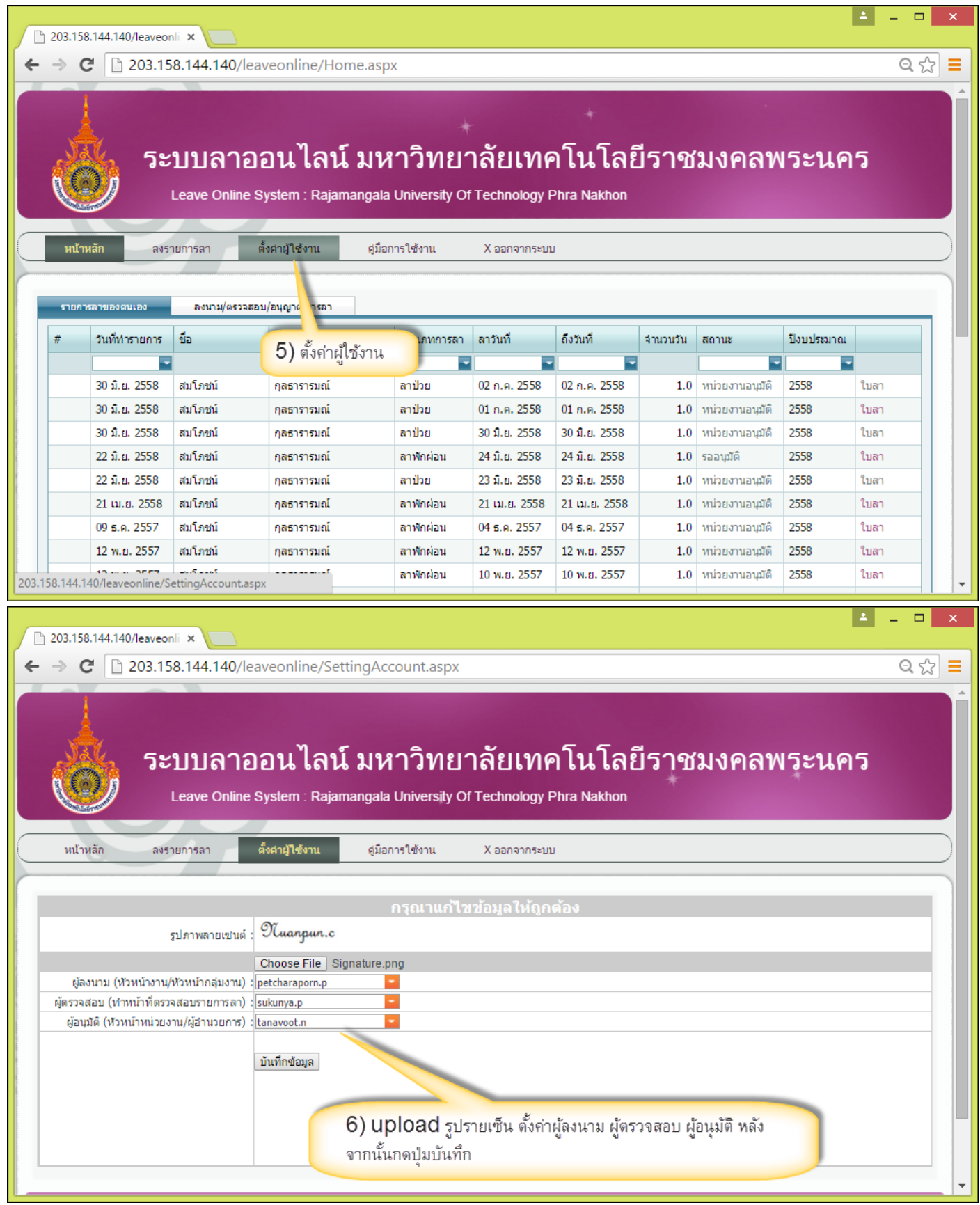

<u>หมายเหตุ</u> ลายเซ็นจะต้อง Scan ลายเซ็นและตัดเป็นภาพนำมาอัพโหลด ผู้ลงนาม กรณีที่ตนเองเป็นหัวหน้างาน หรือ หัวหน้ากลุ่มงาน อาจจะไม่ต้องเลือกก็ได้ ผู้ตรวจสอบ และผู้อนุมัติจะต้องระบุเสมอ

# ขั้นตอนที่ 4 การลา

| 🕒 203.158.144.140/leaveonli             | ×                                                                                                    |                                                                                                    |                                                                                                    |                                                                                                    |                                            |                                                                                                    |       |
|-----------------------------------------|----------------------------------------------------------------------------------------------------|----------------------------------------------------------------------------------------------------|----------------------------------------------------------------------------------------------------|----------------------------------------------------------------------------------------------------|--------------------------------------------|----------------------------------------------------------------------------------------------------|-------|
| ← → C 🗋 203.158.                        | .144.140/leaveonlin                                                                                                    | e/DoLeave.aspx                                                                                                    |                                                                                                    |                                                                                                    |                                            |                                                                                                    | Q ☆ = |
| <b>ระ1</b><br>เค<br>หน้าหลัก ลงราย      | <b>มบลาออนไ</b><br>eave Online System :<br>การลา ตั้งศาผู้ใช้งา                                                                                                    | <b>.ลน์ มหาวิ</b><br>Rajamangala Unive<br>าน <sub>อุ่มือการใช้ง</sub>                                                                                                    | <b>ทยาลัยเท</b><br>ersity Of Technology<br>าน X ออกจากระบ                                                                                                    | <b>คโนโลยีร</b><br>Phra Nakhon<br>ม                                                                           | ราชมงคลา                                   | พระนคร                                                                                                    |       |
| วันหยุดราชการอ้าง                       | จากระบบ HRM-BPM ซึ่งท<br>ลือกเมน รายการลา                                                                                                    | ทง กบ. เป็นผู้ดูแล ถ้าผู้กร                                                                                                    | อกข้อมูลพบว่าข้อมูลวันหยุด                                                                                                    | าไม่ถูกต้องให้แจ้งทาง กา                                                                                      | บ. เพื่อทำการอัพเดทวันหยุ<br>จ.ศ.จ.        | ดก่อนทำการลาทุกครั้ง                                                                                                    |       |
|                                         | 4<br>1                                                                                                    | *กด                                                                                                    | เ [ถา] เนวนทตองกา                                                                                                    | <mark>รลา</mark> 8) เลือ                                                                                      | เกวินทิต้องการลา แ                         | ละกดลา                                                                                                    |       |
| << เดือนก่อนหน้า<br>จังหว่              | ลังการ                                                                                                    | WE                                                                                                    | มิถุนายน 2558<br>พฤษัสมด์                                                                                                    | RM                                                                                                    | uni                                        | เดอนถัดไป >><br>อาทิตย์                                                                                                    |       |
| 25                                      | 26                                                                                                    | 27                                                                                                    | 28                                                                                                    | 29                                                                                                    |                                            |                                                                                                    |       |
| [an]                                    | [a1]                                                                                                    | [a1]                                                                                                    | [an]                                                                                                    | [a1]                                                                                                    | วันเสาร์                                   | วันอาทิตย์                                                                                                    |       |
| 1                                       | 2                                                                                                    | 3                                                                                                    | 4                                                                                                    | 5                                                                                                    | 6                                          | 7                                                                                                    |       |
| วันวิสาขบูชา                            | [a1]                                                                                                    | [an]                                                                                                    | [a1]                                                                                                    | [an]                                                                                                    | วันเสาร์                                   | วันอาทิตย์                                                                                                    |       |
| 8                                       | 9                                                                                                    | 10                                                                                                    | 11                                                                                                    | 12                                                                                                    | 13                                         | 14                                                                                                    |       |
|                                         |                                                                                                    |                                                                                                    |                                                                                                    |                                                                                                    |                                            |                                                                                                    |       |
| [a1]                                    | [an]                                                                                                    | [a1]                                                                                                    | [an]                                                                                                    | [an]                                                                                                    | วันเสาร์                                   | วันอาทิตย์                                                                                                    |       |
| [a1]<br>203.158.144.140/leaveonline/DoL | [an]<br>Leave.aspx                                                                                                    | [an]<br>17                                                                                                    | [an]<br>18                                                                                                    | [פה]<br>19                                                                                                    | วันเสาร์                                   | วันอาทิตย์                                                                                                    | -     |
| [a1]<br>203.158.144.140/leaveonline/Dol | [an]                                                                                                    | [a1]<br>17                                                                                                    | [an]<br>18                                                                                                    | [ลา]<br>19                                                                                                    | วันเสาร์                                   | วันอาทิตย์                                                                                                    | ×     |
| [an]<br>203.158.144.140/leaveonline/Dol | an]<br>× المعادي<br>144.140/leaveonlin                                                                                                    | [an]<br>17<br>e/DoLeave.aspx                                                                                                    | [an]<br>18                                                                                                    | [aา]<br>19                                                                                                    | วันเสาร์                                   | รันอาทิตย์<br>▲                                                                                                    | ×     |
| [ลา]<br>203.158.144.140/leaveonline/Dol | [ลา]<br>×<br>.144.140/leaveonlin<br>ave O<br>อารลา<br>อังจากระเ<br>ตั้ง<br>ระหว่างลาติข                                                                                                    | <ul> <li>[ลา]</li> <li>17</li> <li>e/DoLeave.aspx</li> <li>อาโ บาากระ</li> <li>รับที่เ</li> <li>เรียน : ผู้อำนวยกา</li> <li>ข้าหเจ้า : สมโภชน์ กุเ</li> <li>ท่าหน่ง : นักวิชาการะ</li> <li>สังกัด : สำนักวิทยบ</li> <li>ข้อลา : สำนักวิทยบ</li> <li>ข้อลา: : สำนักวิทยบ</li> <li>ข้อลา : : : : : : : : : : : : : : : : : : :</li></ul>                                                                                                    | [ลา]<br>18       ที่ยนใบลา 30 มิถุนายน       รสำนักวิทยบริการและเ       ลธารารมณ์       ลอมพิวเตอร์       เริการและเทคโนโลยีสา       9) ระบุรายละ                                                                                                    | [ฅา]<br>19       อโบโลยีร       2558       ทคโนโลยีสารสนเท       ารสนเทศ      อียดและ กดปุ่มยี                | รับเสาร์                                   | รับอาทลย<br>มาระนคร<br>มาระนคร<br>มาระนคร์<br>มาระบาทุกครั้ง<br>มาระบาทุกครั้ง<br>มาระบาทุกครั้ง<br>มาระบาทุกครั้ง                                                                                                    |       |
| [ลา]<br>203.158.144.140/leaveonline/Dol | [ลา]<br>.eave.aspx<br>×<br>.144.140/leaveonlin<br>.ave 0<br>.ave 0<br>.ave 0<br>                                                                                                    | [ลา] 17 e/DoLeave.aspx อัยบ้ายในสามาร์ รัยที่ใ เรียน : ผู้อำนวยการผ่างเก่า: สมโภชน์ กุรัยหา่ เรียน : ผู้อำนวยการผ่างเก่า: สมภาชน์ กุรัยหา่ ออา : อาปวย ม้องจาก : เป็นใช่หวัด ส่งทัด : สำนักวิทยา ขอลา : อาปวย ม้องจาก : เป็นใช่หวัด ส่งทัด : สำนักวิทยา ขอลา : อาปวย ม้องจาก : เป็นใช่หวัด ส่งทัด : สำนักวิทยา ขอลา : อาปวย ม้องจาก : เป็นใช่หวัด ส่งทัด : สำนักวิทยา ขอลา : อาปวย ม้องจาก : เป็นใช่หวัด ส่งทัด : อาปวย เลื่องจาก : เป็นใช่หวัด อาปัญหา เขา เขา เขา เขา เขา เขา เขา เขา เขา เขา เขา เขา เขา เขา เขา เขา เขา เขา เขา เขา เขา เขา เขา                                                                                                    | [ลา]<br>18       18       ขียนใบลา 30 มิถุนายน       รสำนักวิทยบริการและเ       ลธารารมณ์       คอมพิวเตอร์       เริการและเทคโนโลยีสา       •       •       •       •       •       •       •                                                                                                    | [ลา]<br>19       อโบโลยีร       2558       ทคโนโลยีสารสนเท       ารสนเทศ      อียดและ กดปุ่มยี                | รับเสาร์<br>เศ<br>วินยัน                   | รันอาทลย<br>มี<br>พระนคร<br>ตก่อนปาการลาบุกครั้ง<br>เดือนอัตโป>ว<br>อาทัตย์<br>31                                                                                                    |       |
| [ลา]<br>203.158.144.140/leaveonline/Dol | [ลา]<br>×<br>.144.140/leaveonlin<br>อองากระเ<br>อิงาากระเ<br>เชื่อ<br>ระหว่างลาติเ<br>เบอ                                                                                                    | <ul> <li>[ลา]</li> <li>17</li> <li>e/DoLeave.aspx</li> <li>อาปี อาประการสุด</li> <li>รับที่แ</li> <li>เรียน ผู้อำนวยกา<br/>ข้าพเจ้า: สมโภชน์ กูล<br/>ที่มาหน่ง: นักวิชาการส<br/>สังกิต สำนักวิทยบ<br/>ขอลา: ลาประ</li> <li>เล่านักวิทยบ<br/>ขอลา: ลาประ</li> <li>เล่านักวิทยบ<br/>ของขอลาประ</li> <li>เล่านักวิทยบ<br/>ของขอลาประ</li> <li>เล่านักวิทยบ<br/>ของขอลาประ</li> <li>เล่านักวิทยบ<br/>ของขอลาประ</li> <li>เล่านักวิทยบ<br/>ของของของของของของของของของของของของของข</li></ul>                                                                                                    | [ลา]<br>18<br>18<br>18<br>18<br>18<br>18<br>18<br>19<br>19<br>18<br>19<br>18<br>18<br>19<br>19<br>19<br>19<br>19<br>19<br>19<br>19<br>10<br>10<br>10<br>10<br>10<br>10<br>10<br>10<br>10<br>10                                                                                                    | [ฅา]<br>19       อโบโลยีส       2558       ทคโนโลยีสารสนเท       ารสนเทศ      อียดและ กดปุ่มยี                | รับเสาร์                                   | รันอาทลย<br>มายาทลย<br>มายาทลยาทลย<br>มายาทลยาทลยาทลยาทลยาทลยาทลยาทลยาทลยาทลยาท |       |
| [ลา]<br>203.158.144.140/leaveonline/Dol | [ลา]<br>.eave.aspx<br>×<br>.144.140/leaveonlin<br>.144.140/leaveonlin<br>                                                                                                    | [ลา] 17 e/DoLeave.aspx อาโอเองe.aspx วันที่เ เรียน ผู้อำนวยการผ สังกัด สำนักวิชาการผ สังกัด สำนักวิชาการผ สังกัด สำนักวิชาการผ สังกัด สำนักวิชาการผ สังกัด สำนักวิชาการผ สังกัด สำนักวิชาการผ สังกัด สำนักวิชาการผ สังกัด สำนักวิชาการผ สังกัด สำนักวิชายา ขอลา อาปวย นอลา อาปวย นอลา อาปวย นองจาก เป็นไข้หรัด สิงกัด สำนักวิชายา ขอลา อาปวย นองจาก เป็นไข้หรัด สิงกัด สำนักวิชายา ขอลา อาปวย นองจาก เป็นไข้หรัด สิงทัต (อาปวย) มีธริสุดต่อ (องจาวยาวยาง)                                                                                                    | [ลา]<br>18       มียนไบลา 30 มิถุนายน       ชียนไบลา 30 มิถุนายน       รสำนักวิทยบริการและเ       ลอารารมณ์       ลอมพิวเตอร์       เริการและเทคโนโลยีสา       •       •       •       •       •       •       •       •       •       •       •       •       •       •       •       •       •       •       •       •       •       •       •       •       •       •       •       •       •       •       •       •       •       •       •       •       •       •       •       •       •       •       •       •       •       •       •       •       •       •       •       •       •       •       •       •       •       • <td< td=""><td>[คา]<br/>19 ควิบโลยีศ<br/>2558<br/>ทคโนโลยีสารสนเท<br/>ารสนเทศ เอียดและ กดปุ่มยี</td><td>รับเลาร์</td><td>รันอาทิลย์<br/>มี<br/>มี<br/>มี<br/>มี<br/>มี<br/>มี<br/>มี<br/>มี<br/>มี<br/>มี</td><td></td></td<> | [คา]<br>19 ควิบโลยีศ<br>2558<br>ทคโนโลยีสารสนเท<br>ารสนเทศ เอียดและ กดปุ่มยี                                  | รับเลาร์                                   | รันอาทิลย์<br>มี<br>มี<br>มี<br>มี<br>มี<br>มี<br>มี<br>มี<br>มี<br>มี                                                                                                    |       |
| [ลา]<br>203.158.144.140/leaveonline/Dol | [ลา]<br>×<br>.144.140/leaveonlin<br>ave O<br>การลา<br>อังจากระเ<br>เรื่อ<br>เมื่อ<br>ระหว่างลาติเ<br>เมอ<br>(สา)<br>9                                                                                                    | [ลา] 17 e/DoLeave.aspx อามี มามากิ รับที่แ รับที่แ รับที่แ รับที่แ รับที่แ รับที่แ รับที่แ รับที่แ รับที่แ รับที่แ รับที่แ รับที่แ รับที่แ รับที่แ รับที่แ รับที่แ รับที่แ รับที่แ รับที่แ รับที่แ รับที่แ รับที่แ รับที่แ รับที่แ รับที่แ รับที่แ                                                                                                    | [ลา]<br>18<br>18<br>18<br>18<br>18<br>18<br>18<br>18<br>18<br>18                                                                                                    | [ฅา]       19         อโบโลยีส         2558         ทคโนโลยีสารสนเท         ารสนเทศ         เอียดและ กดปุ่มยี | รับเสาร์                                   | รันอาทลย<br>▲<br>Мวะนคว<br>ดก่อนฟาการลาทุกครั้ง<br>ตล่อนถัดไป >:<br>อาสอน<br>เดือนถัดไป >:<br>อาสอน<br>วันอาทิตย์<br>วันอาทิตย์                                                                                                    |       |
| [ลา]<br>203.158.144.140/leaveonline/Dol | [ลา]<br>.cave.aspx<br>×<br>.144.140/leaveonlin<br>Save O<br>การลา<br>อังจากระก<br>เรื่อ<br>เรื่องจากระก<br>เรื่อ<br>เรื่องจากระก<br>เรื่อ<br>เรื่องจากระก<br>เรื่อ<br>เกม<br>เกม<br>เกม<br>เกม<br>เกม<br>เกม<br>เกม<br>เกม | [ลา]<br>17<br>e/DoLeave.aspx<br>อาโอเมลาอิ<br>รับที่แ<br>เรียน : ผู้อำนวยกา<br>ข้าพเจ้า : สมโภชน์ กุล<br>เกิมชน์ กุล<br>สำนักวิชาการผ<br>สำนักวิชาการผ<br>(กิมาชาการผ<br>สำนักวิชาการผ<br>(กิมาชาการผ<br>(กิมาชาการผ | [ลา]<br>18       ขัยนใบอา 30 มิถุนายน       ชียนใบอา 30 มิถุนายน       ธลารารมถไ       ออมพิวเตอร์       เริการและเทคโนโลยีสา       ๑       ๑       ๑       ๑       ๑       ๑       ๑       ๑       ๑       ๑       ๑       ๑       ๑       ๑       ๑       ๑       ๑       ๑       ๑       ๑       ๑       ๑       ๑       ๑       ๑       ๑       ๑       ๑       ๑       ๑       ๑       ๑       ๑       ๑       ๑       ๑       ๑       ๑       ๑       ๑       ๑       ๑       ๑       ๑       ๑       ๑       ๑       ๑       ๑       ๑       ๑       ๑       ๑       ๑       ๑       ๑       ๑       ๑       ๑       ๑    <                                                                                                    | [ลา] 19 อโบโลยีร 2558 ทคโนโลยีสารสนเท ารสนเทศ เอียดและ กดปุ่มยี เอียดและ กดปุ่มยี 12                          | รับเสาร์<br>16<br>มีนยัน<br>13<br>รับเสาร์ | รันอาทลย<br>มี<br>มี<br>มี<br>มี<br>มี<br>มี<br>มี<br>มี<br>มี<br>มี                                                                                                    |       |

| 203.1 | 158.144.140/leaveonli >                |                                        |                                               |                                          |                                   |                                    | 1                    | - 🗆 🗙 |
|-------|----------------------------------------|----------------------------------------|-----------------------------------------------|------------------------------------------|-----------------------------------|------------------------------------|----------------------|-------|
| ← ⇒   | C 🗋 203.158.1                          | 44.140/leaveonlin                      | e/DoLeave.aspx                                |                                          |                                   |                                    |                      | ବ 🏠 🔳 |
|       | ระบ                                    | บลาออนไ<br>ive Online System :         | <mark>เลน์ มหาวิ</mark><br>Rajamangala Unive  | ทยาลัยเท<br>ersity Of Technolog          | <b>เคโนโลยีร</b><br>y Phra Nakhon | จาชมงคลา                           | พระนคร               | Ĺ     |
| М     | ันเหลก ลงรายกา<br>วันหยุดราชการอ้างอิง | เจากระบบ HRM-BPM ซึ่งห                 | ານ ດູມວກາວ ເພຈ<br>ການ ດນ. ເປັນຜູ້ດູແລ ຄຳຜູ້ດຽ | าน ∧ ออกจากร<br>อกข้อมูลพบว่าข้อมูลวันหย | ะบบ<br>เดไม่ถูกต้องให้แจ้งทาง กบ  | . เพื่อทำการอัพเดทวันหยุ           | ดก่อนทำการลาทุกครั้ง |       |
|       |                                        |                                        | *กด                                           | [ถา] ในวันที่ต้องก                       | ารถา                              |                                    |                      |       |
|       | << เดือนก่อนหน้า                       |                                        |                                               | มิฤนายน 2558                             |                                   |                                    | เดือนถัดไป >>        |       |
|       | จันทร์                                 | อังคาร                                 | ns                                            | พฤหัสบดี                                 | ศุกร์                             | นกรั                               | อาทิตย์              |       |
|       | 25<br>[מי]                             | 26<br>[ลา]                             | 27<br>[ลา]                                    | 28<br>[an]                               | 29<br>ลาป่วย<br>[แก้ไช]           | 30<br>วันเสาร์                     | 31<br>วันอาทิตย์     |       |
|       | 1<br>วันวิสายบุชา                      | 2                                      | 3                                             | 4                                        | 1                                 | 6<br>Xuu <del>ya</del> é           | 7<br>วันอาทิตย์      |       |
|       | 10                                     | <b>))</b> เมื่อยืนยันการล <sub>ั</sub> | า ระบบจะแสดงในเ                               | ปฏิทิน ผู้ใช้งานสาม                      | มารถยกเลิกได้โดยก                 | าดปุ่มแก้ไข<br><sub>วันเสาร์</sub> | 14<br>วันอาทิตย์     |       |
|       | [a1]                                   | [a1]                                   | [a1]                                          | [an]<br>19                               | [a1]                              |                                    |                      |       |
|       | [an]                                   | [an]                                   | [an]                                          | [a1]                                     | [an]                              | 20<br>วันเสาร์                     | 21<br>วันอาทิตย์     | -     |

| 🗋 203.158.144.140/leaveonli 🗙 |                                                      |                                                                                                    |                                                                                                    |                                                                 |                      | <b>±</b>                        | - • × |
|-------------------------------|------------------------------------------------------|----------------------------------------------------------------------------------------------------|----------------------------------------------------------------------------------------------------|-----------------------------------------------------------------|----------------------|---------------------------------|-------|
| ← → C 🗋 203.158.14            | 4.140/leaveonli                                      | ne/DoLeave.aspx                                                                                                    |                                                                                                    |                                                                 |                      |                                 | द ☆ ≡ |
| ระบา<br>Leav                  | <b>ปลาออน</b> <sup>*</sup><br>re Online System<br>ลา | โลน์ มหาวิ<br>Rajamangala Unive<br>วันที่เ<br>เรียน : ผู้อำนวยกา<br>ข้าพเร้า : สมโภชน์ กุรุศ<br>ด้าแหน่ง : นักวิชาการุศ | ทยาลัยเท<br>ersity Of Technology<br>ขียนใบลา 30 มิถุนายร<br>รสำนักวิทยบริการและ<br>ลธารารมณ์<br>ลอมพิวเตอร์ | <b>เคโนโลยีร</b><br>/ Phra Nakhon<br>12558<br>เทคโนโลยีสารสนเทศ | ราชมงคลา<br>(2)<br>เ | ฟระนคร                          |       |
| วันหยุดราชการอ้างอิงจ         |                                                      | สงทต. สานกรทยบ<br>ขอลา: <u>ลาป่วย</u><br>นื่องจาก: เป็นใช่หรัด                                                          | รัการและเทศ เน เลย<br>                                                                                      | ดย ผอ. จะสามารถ                                                 | ายกเลิกได้ที่ป่มยกเ  | ลก่อนทำการลาทุกครัง<br>ลิกการลา | 5     |
| จับกรั                        | ต้า                                                  | 1แตวนท :  29/05/2558                                                                                                    |                                                                                                    |                                                                 | 9                    | 01190                           |       |
| 25<br>[an]                    | ระหว่างลาด้                                          | ถึงวันที่:<br>29/05/2558<br>ดต่อได้ที่<br>ที่เบอร์มือถือ                                                                |                                                                                                    |                                                                 |                      | 31<br>วันอาทิตย์                |       |
| 1<br>วันวิสาขบูชา             | ເນ                                                   | อร์ติดต่อ : 0899232933                                                                                                  | ยกเล็กการลา ปิด                                                                                             | ]                                                               |                      | 7<br>วันอาทิตย์                 |       |
| 8                             |                                                      |                                                                                                    |                                                                                                    |                                                                 |                      | 14                              |       |
| [an]                          |                                                      |                                                                                                    |                                                                                                    |                                                                 | วันเสาร์             | วันอาทิตย์                      |       |
| 15<br>[an]                    | 16<br>[ສາ]                                           | 17<br>[an]                                                                                                    | 18<br>[an]                                                                                                  | 19<br>[an]                                                      | 20<br>วันเสาร์       | 21<br>วันอาทิตย์                |       |

|      |                |             | d 11 wa               |                   |               |               |           |                 |              |          |
|------|----------------|-------------|-----------------------|-------------------|---------------|---------------|-----------|-----------------|--------------|----------|
|      | C 203.15       | 8.144.140/  | leaveonline/Home.a    | spx               |               |               |           |                 |              |          |
|      | 1              |             |                       |                   |               |               | *         |                 |              |          |
|      | <u> </u>       |             |                       |                   |               |               |           |                 |              |          |
| J    | 🛴 5ະ           | บบลา        | ออนไลน์ ม             | หาวิทยา           | າລັຍແທຂ       | าโนโลย์       | ไราช      | ้มงคลท          | เระนค        | 5        |
|      | <b>8</b> 6     |             |                       |                   |               |               |           |                 |              |          |
|      | 2              | Leave Onlin | ie System : Rajamanga | ala University Of | Technology P  | hra Nakhon    |           |                 |              |          |
| _    |                |             | ×                     |                   | - 12          | 2) ในเมนหน้   | ำหลัก จะเ | เห็นสถานะกา     | รลา          |          |
| หน้  | าหลัก ลงร      | ายการลา     | ตั้งค่าผู้ใช้งาน คู่  | มือการใช้งาน      | X aar         | / ଏ           |           | -               |              |          |
|      |                |             |                       |                   |               |               |           |                 |              |          |
| รายค | ารลาของตนเอง   | ลงนาม/ตรว   | จสอบ/อนุญาต การลา     |                   |               |               |           |                 |              |          |
| ÷    | วันที่ทำรายการ | ชื่อ        | นามสกุล               | ประเภทการลา       | ลาวันที่      | ถึงวันที่     | จำนวนวัน  | สถานะ           | ปังบประมาณ   |          |
|      | -              |             |                       | -                 | -             | -             |           | -               | ~            | 1        |
|      | 30 มิ.ย. 2558  | สมโภชน์     | กุลธารารมณ์           | ลาป่วย            | 29 พ.ค. 2558  | 29 พ.ศ. 2558  | 1.0       | รออนุมัติ       | 2558         | ใบลา     |
|      | 30 มิ.ย. 2558  | สมโภชน์     | กุลธารารมณ์           | ลาป่วย            | 02 ก.ค. 2558  | 02 ก.ค. 2558  | 1.0       | หน่วยงานอนุมัติ | 2558         | ใบลา     |
|      | 30 มิ.ย. 2558  | สมโภชน์     | กุลธารารมณ์           | ลาป่วย            | 01 ก.ค. 2558  | 01 ก.ค. 2558  | 1.0       | หน่วยงานอนุมัติ | 2558         | ใบลา     |
|      | 30 มิ.ย. 2558  | สมโภชน์     | กุลธารารมณ์           | ลาป่วย            | 30 มิ.ย. 2558 | 30 มิ.ย. 2558 | 1         | 3) สามารถค      | เลิ้กดใบลา ไ | ด้ที่นี่ |
|      | 22 มิ.ย. 2558  | สมโภชน์     | กุลธารารมณ์           | ลาพักผ่อน         | 24 มิ.ย. 2558 | 24 มิ.ย. 2558 |           | - /             | 9            |          |
|      | 22 มิ.ย. 2558  | สมโภชน์     | กุลธารารมณ์           | ลาป่วย            | 23 มิ.ย. 2558 | 23 มิ.ย. 2558 | 1.0       | หน่วยงานอนุมัติ | 2558         | ใบลา     |
|      | 21 เม.ย. 2558  | สมโภชน์     | กุลธารารมณ์           | ลาพักผ่อน         | 21 เม.ย. 2558 | 21 เม.ย. 2558 | 1.0       | หน่วยงานอนุมัติ | 2558         | ใบลา     |
|      | 09 ธ.ค. 2557   | สมโภชน์     | กุลธารารมณ์           | ลาพักผ่อน         | 04 ธ.ค. 2557  | 04 ธ.ค. 2557  | 1.0       | หน่วยงานอนุมัติ | 2558         | ใบลา     |
|      | 12 พ.ย. 2557   | สมโภชน์     | กุลธารารมณ์           | ลาพักผ่อน         | 12 พ.ย. 2557  | 12 พ.ย. 2557  | 1.0       | หน่วยงานอนุมัติ | 2558         | ใบลา     |
|      |                |             |                       |                   |               |               |           |                 |              |          |

**-** - -

| C 203.158.144.140/leaveonli × C 203.158.144.140/leaveonli ×                                            | <u>▲</u> _ □ × |
|----------------------------------------------------------------------------------------------------|----------------|
| ← → C C 203.158.144.140/leaveonline/reportEx1.aspx?eleave_id=38502                                     | Q 🕁 🔳          |
| สังกัด สำนักวิทยบริการและเทคโนโลยีสารสนเทศ มหาวิทยาลัยเทคโนโลยีราชมงคลพระนคร                           | ▲              |
| ขอลา ลาป่วย เนื่องจาก เป็นไข้หวัด                                                                      |                |
| ตั้งแต่วันที่ 29 พฤษภาคม 2558 ถึงวันที่ 29 พฤษภาคม 2558 มีกำหนด 1.0 วัน                                |                |
| ข้าพเจ้าได้ ลาป่วย ครั้งสุดท้ายวันที่ 02 กรกฎาคม 2558 ถึงวันที่ 02 กรกฎาคม 2558 มีกำหนด 1.0 วัน        |                |
| ในระหว่างลาดิดต่อข้าพเจ้าได้ที่ ที่เบอร์มือถือ                                                         |                |
| เบอร์โทรศัพท์ 0899232933                                                                               |                |
| สถิติการลาในงบประมาณนี้ ลงชื่อ <i>Muanpun.c</i>                                                        |                |
| ประเภท ลามาแล้ว ลาครั้งนี้ รวมเป็น (นาย สมโภชน์ กุลธารารมณ์ )                                          |                |
| บ้วย 0 1.0 1 ตำแหน่ง นักวิชาการคอมพิวเตอร์                                                             |                |
| คลอดบุตร 0 0 0 ความคิดเห็นผู้บังคับบัญชา                                                               |                |
| ลงชื่อ Sukunya Pi ลงชื่อ Petcharaporn Pethokan<br>(นาง สุภัญญา พิสิฐอมรชัย) นางสาว เพชราภรณ์ เพ็ชรแก้ว |                |
| ตำแหน่ง เจ้าหน้าที่บริหารงานทั่วไป ตำแหน่ง นักวิชาการคอมพิวเตอร์                                       |                |
| วันที่ เดือน พ.ศ. วันที่ เดือน พ.ศ.                                                                    |                |
| หมายเหตุ ศาสั่ง ⊡่อนุญาต ∐"เม่อนุญาต                                                                   |                |
| ลงชื่อ Janassat Milmanee                                                                               |                |
| ( นาย ธนาวฒิ นิลมณี )<br>ยู่อ่าบวยการสำนักวิทยบริการและเทคโนโลยีสารสนเทศ                               |                |
| 14) ในใบลา จะเห็นชื่อผู้ลา ผู้ลงนาม ผู้ตรวจสอบ และผู้อนุญาต                                            |                |
|                                                                                                    | ·              |

<u>หมายเหตุ</u> จะแสดงรายละเอียดการลาที่เกิดขึ้นในหน้าใบลา

ขั้นตอนที่ 5 การลงนาม (ผู้ลงนามอนุมัติการลา เป็นหน้าที่ของหัวหน้างาน / หัวหน้ากลุ่มงาน) ลงนาม เป็นหน้าที่ของ หนัวหน้างานจะต้องเข้ามาลงนาม เพื่อดำเนินการอนุมัติการลาครั้งนั้นให้ดำเนินการขั้นต่อไปได้ (เป็นขั้น แรกของการอนุมัติการลาที่เกิดขึ้น ผู้ลาเลือกไว้ในเมนูตั้งค่าผู้ใช้งาน)

| 203.158.144.140 | Aleaveonii ×                                                                                                    | _ <b>_</b> × |
|-----------------|----------------------------------------------------------------------------------------------------|--------------|
| ← → C 🗅         | 203.158.144.140/leaveonline/default.aspx                                                                                            | ର  ମ୍ଭ 🗧     |
|                 | ระบบลาออนไลน์ มหาวิทยาลัยเทคโนโลยีราชมงคลพระนคร<br>Leave Online System : Rajamangala University Of Technology Phra Nakhon           |              |
| WELCOME T       | O LEAVE ONLINE SYSTEM :                                                                                                    |              |
|                 | 15) ผู้ลงนามจะต้อง Login ด้วย User ของตนเอง<br>rtรณาเข้าระบบด้วย RMUTP Passport<br>Username : petcharaporn.p<br>Password :<br>Login |              |

| ← → C 203.158.144.140/leaveonline/Home.aspx Q ☆                                                                                         |
|----------------------------------------------------------------------------------------------------|
| ระบบลาออนไลน์ มหาวิทยาลัยเทคโนโลยีราชมงคลพระนคร                                                                                         |
| 16) เลือกที่แถบเมนู ลงนาม/ตรวจสอบ/อนุญาต การลา phology Phra Nakhon                                                                      |
| หน้าหลัก ลงรายการลา ตั้ง ใช้งาน คู่มือการใช้งาน X ออกจากระบบ<br>รายการลาของตนเอง ลงนาม/ตรวจสอบ/อนุญาต การลา                             |
| # วันที่ทำรายการ ชื่อ นามสกุล ประเภทการลา ลาวันที่ ถึงวันที่ จำนวนวัน สถานะ ปังบประมาณ ดำเนินการ                                        |
| 30 มี.ย. 2558 สมโภชน์ กุลธารารมณ์ ลาป่วย 29 พ.ค. 2558 29 พ.ค. 2558 1.0 รออนุมัติ 2558 ใบลา <u>รอดำเนินการ</u>                           |
| 17) คลิ๊กเลือกที่ <del>รอดำเนินการ</del> เพื่อดำเนินการ                                                                                 |
| ระบบลาออนไลน์ มหาวิทยาลัยเทคโนโลยีราชมงคลพระนคร       203.158.144.140/leaveonline/Home.aspx#     Copyright © 2015. All Rights Reserved. |

| ≥ 203.158.144.140/leaveon/: ×                                                                                             | - 🗆 ×        |
|----------------------------------------------------------------------------------------------------|--------------|
| ← → C 203.158.144.140/leaveonline/Home.aspx#                                                                              | Q ☆ <b>=</b> |
| ระบบลาออนไลน์ มหาวิทยาลัยเทคโนโลยีราชมงคลพระนคร<br>Leave Online System : Rajamangala University Of Technology Phra Nakhon |              |
| หน้าหลัก ลงรายการลา ตั้งผ่าวใช้งาน ผม็อการใช้งาน X ออกจากระบบ<br>ศาเนินการ (ม                                             |              |
| รายการสาของหนอง ๑งนาม/ตรวง<br># วันที่ท่ารายการ ชื่อ<br>30 มิ.ย. 2558 สมโภชน์ กุลธ                                        | าาร          |
| 18) เลือก ลงนาม ถ้าเห็นซอบกับการลาครั้งนี้ และ กดปุ่มบันทึก                                                               |              |
|                                                                                                    |              |
| ระบบลาออนไลน์ มหาวิทยาลัยเทคโนโลยีราชมงคลพระนคร<br>Copyright © 2015. All Rights Reserved.                                 |              |

| □ 203.158.144.140/leaveonli ×                                                                                                  |      |
|----------------------------------------------------------------------------------------------------|------|
| - → C D 203.158.144.140/leaveonline/Home.aspx#                                                                                 | .∽ = |
| ระบบลาออนไลน์ มหาวิทยาลัยเทคโนโลยีราชมงคลพระนคร<br>Leave Online System : Rajamangala University Of Technology Phra Nakhon      |      |
| <mark>หน้าหลัก</mark> ลงรายการลา ตั้งค่าผู้ไข้งาน คู่มือการใช้งาน X ออกจากระบบ                                                 |      |
| รายการลาของตนเอง ลงนาม/ตรวจสอบ/อนุญาต การลา                                                                                    |      |
| # วับที่ทำรายการ ชื่อ นามสกุล ประเภทการลา ลาวับที่ ถึงวับที่ จำนวนว่า <mark>ผู้คราจสอบ : รอตรวจสอบ()</mark><br>ອ               |      |
| 30 มิ.ย. 2558 สมโภชน์ กุลธารารมณ์ ลาป่วย 29 พ.ค. 2558 29 พ.ค. 2558 1.0 <u>รออนมัต</u> ิ 2558 ใบลา <b>ลงนาม</b>                 |      |
|                                                                                                    |      |
| 19) เมื่อลงนามแล้วสถานะตรงหัวข้อนี้เมื่อเอาเมาส์มาวางด้านบนจะแสดงสถานะของผู้ลงนาม                                              |      |
|                                                                                                    |      |
| ระบบลาออนไลน์ มหาวิทยาลัยเทคโนโลยีราชมงคลพระนคร<br>3.158.144.140/leaveonline/Home.aspx# Copyright © 2015. All Rights Reserved. | -    |

### ขั้นตอนที่ 6 ผู้ตรวจสอบ (ผู้มีหน้าที่เซ็คข้อมูลการลาว่าเหมาะสมหรือไม่)

**ผู้ตรวจสอบ** เป็นหน้าที่ของผู้เช็คการลาทั้งหมดของผู้ลา ว่าการลาในครั้งนั้นๆ มีความเหมาะสมหรือไม่ เช่น จำนวนวัน และ เวลาในการลามีความเหมาะสม ไม่เกินขอบเขตของกฎข้อบังคับในระเบียบการลา (เป็นขั้นสองของการอนุมัติการลาที่เกิดขึ้น ผู้ ลาเลือกไว้ในเมนูตั้งค่าผู้ใช้งาน และผู้ตรวจสอบจะสามารถเข้ามาตรวจสอบได้เมื่อผ่านขั้นตอนที่ 5 หรือ กรณีที่ผู้ลาไม่ได้เลือกผู้ ลงนาม เช่นผู้ลาเป็นหัวหน้างานเองก็สามารถผ่านขั้นตอนที่ 5 เข้าสู่ขั้นตอนที่ 6 ได้ทันที)

| C 203.158.144.140/leaveonli ×                                                                                                    | ▲ _ □ ×                                        |
|----------------------------------------------------------------------------------------------------|------------------------------------------------|
| ← → C 203.158.144.140/leaveonline/default.aspx                                                                                                    | ୍ ୩ ଝି ≡                                       |
| ระบบลาออนไลน์ มหาวิทยาลัยเทคโนโลยีราชมงคลพระนค<br>Leave Online System : Rajamangala University Of Technology Phra Nakhon                          | 5                                              |
| WELCOME TO LEAVE ONLINE SYSTEM :                                                                                                    |                                                |
| 20) ผู้ตรวจสอบจะต้อง Login ด้วย User ของตนเอง<br>rgดเาเข้าระเมต้อน RHUTP Passport<br>Usemame : sukunya.p<br>Password :                            |                                                |
| Ph 203 158 144 140/leaveonti x                                                                                                    | ∸ _ □ ×                                        |
| <ul> <li>← → C □ 203.158.144.140/leaveonline/Home.aspx</li> </ul>                                                                                 | द ☆ =                                          |
| รายการลาของคนเอง องนาม/ตรวจสอบ/อนุญาต การลา<br>รายการลา ตั้งค่าผู้ใช่ง ผูมือการใช้งาน X ออกจากระบบ<br>รายการลาของคนเอง องนาม/ตรวจสอบ/อนุญาต การลา | 5                                              |
| # วับที่ทำรายการ ชื่อ นามสกุล ประเภทการลา ลาวับที่ ถึงวับที่ จำนวนวัน สถานะ ปังบประมาณ สา                                                         | เ <del>นินการ</del><br><u>หรวจสอบ</u><br>ในการ |
| ระบบลาออนไลน์ มหาวิทยาลัยเทคโนโลยีราชมงคลพระนคร<br>203.158.144.140/leaveonline/Home.aspx# Copyright © 2015. All Rights Reserved.                  |                                                |

|                                                                                                    | - 🗆 × |
|----------------------------------------------------------------------------------------------------|-------|
| ← → C 203.158.144.140/leaveonline/Home.aspx#                                                                                                    | द ☆ ≡ |
| ระบบลาออนไลน์ มหาวิทยาลัยเทคโนโลยีราชมงคลพระนคร         Leve Online System : Rajamangala University Of Technology Phra Nakhon         ทบพอัก สะรายการอา สังสายได้งาน อย่อการใช้งาน X ออกออกธระบน<br>สำนันการ         ระบบารอายองอนและ         ระบบารอายองอนและ         สำนันการ         ระองรวงสอบ @ ผ่าน () ไม่เล่าน         มารับประยุกและ         ระบบารอายองอนและ         สำนันการ         ระองรวงสอบ @ ผ่าน () ไม่เล่าน         มารับประกุณ () เลือก ผ่าน ถ้าเช็ดข้อมูลและความเหมาะสมของการลาดรั้งนี้แล้ว และ กดปุ่มบันทึก |       |
| ระบบลาออนไลน์ มหาวิทยาลัยเทคโนโลยีราชบงคลพระนคร<br>Copyright © 2015. All Rights Reserved.                                                                                                    |       |

| ▲ 203.158.144.140/leaveonli ×                                                                                                    | - □ × |
|----------------------------------------------------------------------------------------------------|-------|
| ← → C 🗋 203.158.144.140/leaveonline/Home.aspx#                                                                                                    | Q 🛣 🗖 |
| ระบบลาออนไลน์ มหาวิทยาลัยเทคโนโลยีราชมงคลพระนคร<br>Leave Online System : Rajamangala University Of Technology Phra Nakhon                                                                                                    |       |
| หน้าหลัก ลงรายการลา ตั้งคำผู้ใช้งาน ดูมือการใช้งาน X ออกจากระบบ                                                                                                    |       |
| รายการลาของตนเอง ลงนาม/ตรวจสอบ/อนุญาต การลา                                                                                                    |       |
| #         วันที่ทำรายการ         ชื่อ         นามสกุล         ประเภทการลา         ลาวันที่         ถึงวันที่         จำนวนว้า         ผู้ตรารสอบ : ผ่าน(petcharaporn.p., 30/06/2558)         ผู้ตรารสอบ : ผ่าน(petcharaporn.p., 30/06/2558)         ผู้ตรารสอบ : ผู้ตรารสอบ : ผ่าน(petcharaporn.p., 30/06/2558)         ผู้ตรารสอบ : ผู้ตรารสอบ : ผู้ตรารสอบ : ผู้ตรารสอบ : ผู้ตรารสอบ : ผู้ตรารสอบ : ผู้ตรารสอบ : ผู้ตรารสอบ : ผู้ตรารสอบ : ผู้ตรารสอบ : ผู้ตรารสอบ : ผู้ตรารสอบ : ผู้ตรารสอบ : ผู้ตรารสอบ : ผู้ตรารสอบ : ผู้ตรารสอบ : ผู้ตรารสอบ : ผู้ตรารสอบ : ผู้ตรารสอบ : ผู้ตรารสอบ : ผู้ตรารสอบ : ผู้ตรารสอบ : ผู<br>: เป็น(petcharaporn.p., 30/06/2558)         ผู้ตรารสอบ : ผู้ตรารสอบ : ผู้ตรารสอบ : ผู้ตรารสอบ : ผู้ตรารสอบ : ผู้ตรารสอบ : ผู้ตรารสอบ : ผู้ตรารสอบ : ผู้ตรารสอบ : ผู้ตรารสอบ : ผู้ตรารสอบ : ผู้ตรารสอบ : ผู้ตรารสอบ : ผู้ตรารสอบ : |       |
| 30 มิ.ย. 2558 สมโภชน์ กุลธารารมณ์ ลาป่วย 29 พ.ค. 2558 29 พ.ค. 2558 1.0 <u>รออนมัต</u> ิ 2558 ใบลา <b>ผ่า</b> า                                                                                                    | u I   |
|                                                                                                    |       |
| 24) เมื่อตรวจสอบผ่านแล้วสถานะตรงหัวข้อนิเมื่อเอาเมาสีมาวางด้านบนจะแสดงสถานะของผู้ตรวจสอบ                                                                                                    |       |
|                                                                                                    |       |
| ระบบลาออนไลน์ มหาวิทยาลัยเทคโนโลยีราชมงคลพระนคร<br>203.158.144.140/leaveonline/Home.aspx# Copyright © 2015. All Rights Reserved.                                                                                                    |       |

## ขั้นตอนที่ 7 ผู้อนุญาต (ผู้มีหน้าที่อนุญาตการลาที่เกิดขึ้น)

**ผู้อนุญาต** เป็นหน้าที่ของหัวหน้าหน่วยงาน ได้แก่ ผอ. หน่วยงาน จะเป็นผู้อนุญาตการลาลำดับสุดท้าย และเมื่ออนุญาต ระบบ จะลงสถานะว่า หน่วยงานอนุมัติ นั้นหมายถึงการลาได้เสร็จสิ้นสมบูรณ์ (เป็นขั้นตอนสุดท้ายของการอนุมัติการลาที่เกิดขึ้น)

| 203.158.144.140/leaveon/i ×                                                                                                    | ×                                                                                       |
|----------------------------------------------------------------------------------------------------|-----------------------------------------------------------------------------------------|
| ← → C D 203.158.144.140/leaveonline/default.aspx                                                                                                    | Q ¶ ☆ <b>=</b>                                                                          |
| ระบบลาออนไลน์ มหาวิทยาลัยเทคโนโลยีราชมงคลพระนคร<br>Leave Online System : Rajamangala University Of Technology Phra Nakhon                                                                                                    | 5                                                                                       |
| WELCOME TO LEAVE ONLINE SYSTEM :                                                                                                    |                                                                                         |
| 25) ผู้อนุญาตจะต้อง Login ด้วย User ของตนเอง                                                                                                    |                                                                                         |
| ศาลาเข้าระบบด้วย RMUTP Passport<br>Username : tanavoot.n<br>Password :<br>Login                                                                                                    |                                                                                         |
|                                                                                                    |                                                                                         |
|                                                                                                    | <b>⊥</b> _ □ ×                                                                          |
| 203.158.144.140/leaveonli ×                                                                                                    | - □ ×                                                                                   |
| <ul> <li>203.158.144.140/leaveonli ×</li> <li>⇐ → ℭ</li> <li>203.158.144.140/leaveonline/Home.aspx</li> <li>ระบบลาออนไลน์ มหาวิทยาลัยเทคโนโลยีราชมงคลพระนคร<br/>26) เลือกที่แถบเมน ลงนาม/ตรวจสอบ/อนญาต การลา</li> </ul>                                                                                                    | • - □ ×<br>Q ☆ =                                                                        |
| <ul> <li>203.158.144.140/leaveonli ×</li> <li> <ul> <li></li></ul></li></ul>                                                                                                    | - □ ×                                                                                   |
| <ul> <li>203.158.144.140/leaveonli ×</li> <li>C ⊇ 203.158.144.140/leaveonline/Home.aspx</li> <li>SEUUATOOULATIONELATIONETATIONELATIONEL</li></ul> |                                                                                         |
| <ul> <li>203.158.144.140/leaveonii ×</li> <li> <ul> <li></li></ul></li></ul>                                                                                                    | <ul> <li></li></ul>                                                                     |
| <ul> <li>203.158.144.140/leaveonline / Home.aspx</li> </ul> <ul> <li></li></ul>                                                                                                    | <ul> <li>▲ - □ ×</li> <li>Q ☆ =</li> <li>วี</li> <li>วังอนุญาต</li> <li>อาาร</li> </ul> |

|                                                                                                    | □ ×   |
|----------------------------------------------------------------------------------------------------|-------|
| ← → C 🗋 203.158.144.140/leaveonline/Home.aspx#                                                                                                    | २ ☆ = |
| ระบบลาออนไลน์ มหาวิทยาลัยเทคโนโลยีราชมงคลพระนคร<br>Leave Online System : Rajamangala University Of Technology Phra Nakhon                                                                                                    |       |
| หน่าหลัก ลงรายการลา<br>ลงรายการลางองตนเอง ๑งนาม/ตรระ<br>สำเหตุการลาดรั้งนี้ เป็นไข้หวัด<br>สำเหตุการลาดรั้งนี้ เป็นไข้หวัด<br>สำเหตุการลาดรั้งนี้ เป็นไข้หวัด<br>สำเหตุการลาดรั้งนี้ เป็นไข้หวัด<br>สำเหตุการลาดรั้งนี้ เป็นไข้หวัด<br>สำเหตุการลาดรั้งนี้ เป็นไข้หวัด<br>สำเหตุการลาดรั้งนี้ เป็นไข้หวัด<br>มายเหตุ :<br>มายเหตุ :<br>มายเติ :<br>มายเติ :<br>มายเติ :<br>มายเติ :<br>มายเติ :<br>มายเติ :<br>มายเติ :<br>มายเติ :<br>มายเติ :<br>มายเติ :<br>มายเติ :<br>มายเติ :<br>มายเติ :<br>มายเติ :<br>มายเติ :<br>มายเติ :<br>มายเติ :<br>มายเติ :<br>มายเติ :<br>มายเติ :<br>มายเติ :<br>มายเติ :<br>มายเติ : |       |
| ระบบลาออนไลน์ มหาวิทยาลัยเทคโนโลยีราชมงคลพระนคร<br>Copyright © 2015. All Rights Reserved.                                                                                                    |       |
|                                                                                                    |       |
|                                                                                                    | □ ×   |
| Log 203.158.144.140/leaveonli ×     Log 203.158.144.140/leaveonline/Home.aspx#                                                                                                    | □ ×   |
| <ul> <li>203.158.144.140/leaveonli ×</li> <li>C ⊇ 203.158.144.140/leaveonline/Home.aspx#</li> <li>Sะบบลาออนไลน์ มหาวิทยาลัยเทคโนโลยีราชมงคลพระนคร</li> <li>Leave Online System : Rajamangala University Of Technology Phra Nakhon</li> </ul>                                                                                                    |       |
| <ul> <li>              203.158.144.140/leaveonli ×</li></ul>                                                                                                    |       |
| <ul> <li>203.158.144.140/leaveoni: ×</li> <li></li></ul>                                                                                                    |       |
| <ul> <li>203.158.144.140/leaveonii x</li> <li>C 203.158.144.140/leaveoniine/Home.aspx#</li> <li>C 203.158.144.140/leaveoniine/Home.aspx#</li> <li>Scuuaaaaaaaaaaaaaaaaaaaaaaaaaaaaaaaaaaa</li></ul>                                                                                                    |       |

<u>หมายเหตุ</u> เมื่อหัวหน้าหน่วยงานหรือ ผอ. อนุญาต ระบบจะบันทึกลงฐานข้อมูลการลาของ HRM และสามารถเข้าไปดูข้อมูลได้ที่ HRM ในส่วนของการลาโดยหน่วยงาน จะพบข้อมูลการลาที่เกิดขึ้น